## (1)電子申請に必要なもの

1と2または3

- ① マイナンバーカードおよび暗証番号
- ② マイナンバーカード対応のスマートフォン
- ③ インターネットに接続できるパソコン+IC カードライタ (マイナンバーカード対応のもの)

## <u>(2)申請手順</u>

| <ul> <li>①右のQRコードもしくは下のURLにアクセス</li> <li>※マイナポータル上の申請画面にアクセスします。</li> <li>※事前にマイナポータルアプリをインストールし、利用<br/>者登録が必要です。</li> <li><u>https://app.oss.myna.go.jp/Application/procdetail/initGet?Giz+I8x</u><br/>DqUdpzv6s+mlrw+uv5liPoEmb7egbyXKoxSybox4C84Jwvp6U<br/>Ky+nbAQl6y8790yyYWjn6aKsNWd5wCWytFJz3kkCu590qKH<br/>9iVHMqdl6TuJFlx8Jqs9Tte5YAqOViz8JeTWlxijKy8GcJg==</li> </ul> |                                                                                                    |
|----------------------------------------------------------------------------------------------------|----------------------------------------------------------------------------------------------------|
| ②説明事項を確認し、「申請する」を選択                                                                                                    | 令和7年度病児・病後児保育の利用登録<br>⊕ オンライン申請<br>□ 電子署名必須<br>(中略)<br>申請する                                                                                                    |
| ③電子署名の動作環境確認画面にて、必要事項に✓を入れ、「次へすすむ」を選択                                                                                                    | 電子署名の動作環境確認<br>電子署名必須の申請が選ばれています<br>(中略)<br>著名用電子証明書の暗証番号が有効になっている<br>こと ⑦                                                                                                    |
| <ul> <li>④入力案内に従い、必要事項や必要な書類を添付する</li> <li>※以下の流れで入力案内</li> <li>step1 申請者情報を入力</li> <li>step2 申請情報入力</li> <li>※児童名や同居家族等を入力</li> <li>step3 入力不要</li> <li>step4 入力内容確認</li> <li>step5 電子署名・送信</li> </ul>                                                                                                    | <ul> <li>令和7年度病児・病後児保育の利用登録</li> <li>●オンライン申請</li> <li>■電子署名必須</li> <li>以下より手続を開始してください。</li> <li>入力途中の内容を保存して、再開することも可能</li> <li>です。「入力中の申請データを保存する」より、</li> <li>入力内容のデータをダウンロードすることができます。</li> <li>step1申請者情報入力</li> </ul> |
| ⑤完了                                                                                                    | •                                                                                                    |